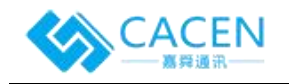

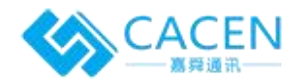

# "CACEN" IPPBX1.0用户手册

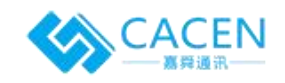

## 关于本文档

本文档主要描述 "CACEN" IPPBX1.0 产品的功能特性、配置及维护操作方法。

## 适用对象

本手册适合下列人员阅读:

- 安装维护工程师
- 技术支持工程师
- 相关技术和市场人员

## 修正记录

| 文档名称 | "CACEN" IPPBX1.0用户手册 |
|------|----------------------|
| 文档版本 | v1.0                 |
| 软件版本 | v1.0                 |
| 日期   | 2020.02              |
| 作者   | liyangc              |

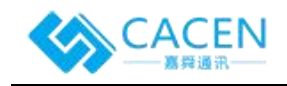

## 目录

| "C  | ACEN" IPPBX1.0用户手册                                               | 1        |
|-----|------------------------------------------------------------------|----------|
| 1 产 | <sup>-</sup> 品介绍                                                 | 5        |
|     | 1.1 概述                                                           | . 5      |
| 2   | <u>系统配置</u>                                                      | 6        |
|     | 2.1 登录                                                           | 6        |
|     | 2.2 Web 界面结构和配置向导                                                | 8        |
| 3   | 功能说明                                                             | 9        |
|     | 3.1分机管理                                                          | 9        |
|     | 3.1.1 新增分机号                                                      | 9        |
|     | 3.1.2 修改分机号                                                      | 9        |
|     | 3.1.3 删除分机号                                                      | 10       |
|     | 3.2呼出组管理                                                         | 10       |
|     | 3.2.1 新增呼出组                                                      | 11       |
|     | 3.2.2 修改呼出组                                                      | 11       |
|     | 3.2.3 删除呼出组                                                      | 11       |
|     | 3.2.4 查看分机列表                                                     | 11       |
|     | 3.3 呼入组管理                                                        | 12       |
|     | 3.3.1 新增呼入组                                                      | 12       |
|     | 3.3.2 修改呼入组                                                      | 14       |
|     | 3.3.3 删除呼入组                                                      | 14       |
|     | 3.3.4 查看分机列表                                                     | 14       |
|     | 3.4 线路管理                                                         | 14       |
|     | 3.4.1 新增线路                                                       | 14       |
|     | 3.4.2 修改线路                                                       | 15       |
|     | 3.4.3 删除线路                                                       | 15       |
|     | 3.5 线路组管理                                                        | 15       |
|     | 3.5.1 新增线路组                                                      | 16       |
|     | 3.5.2 修改线路组                                                      | 16       |
|     | 3.5.3 删除线路组                                                      | 16       |
|     | 3.6 录音管理                                                         | 16       |
|     | 3.6.1 上传录音文件                                                     | 17       |
|     | 3.6.2 播放录音文件                                                     | 17       |
|     | 3.6.3 删除录音文件                                                     | 17       |
|     | 3.7 路由管理                                                         | 17       |
|     | 3.7.1 新增路由                                                       | 18       |
|     | 3.7.2 修改路由                                                       | 18       |
|     | 3.7.3 删除路由                                                       | 18       |
|     | 3.8 语音导航                                                         | 18       |
|     | 381 新增语音导航                                                       | 19       |
|     | 3.8.2 修改语音导航                                                     | 19       |
|     | 3.8.3 删除语音导航                                                     | 19       |
|     | 3.8.4 排班管理                                                       | 10       |
|     | 3.8.5                                                            | 20       |
|     | 30.5.5 mult少称 ····································               | 20<br>91 |
|     | 3.7 小师》 9. · · · · · · · · · · · · · · · · · ·                   | 21<br>91 |
|     | 9.10 <sup>-</sup> 二一十百年 · · · · · · · · · · · · · · · · · · ·    | 41<br>99 |
|     | 9.11 <u>切内似欧河</u> 4                                              | 44<br>22 |
|     | <ul><li>0.12 以町大空 ····································</li></ul> | 44<br>20 |
|     | ∂.1∂ 坈╽収衣                                                        | 22       |

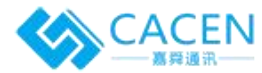

#### IPPBX1.0用户手册

| 3.13.1 通话记录 | 22 |
|-------------|----|
| 3.13.2 状态统计 | 22 |
| 3.14 并发授权   | 22 |

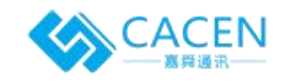

# **1** 产品介绍

## 1.1 概述

"CACEN" IPPBX是嘉舜通讯结合十余年行业经验,针对呼叫中心业务需求而设计出的用户交换 机。基于可维护、可管理、可运营的设计理念,它具备高并发、高稳定、可扩展等特点,采用 FreeSWITCH作为交换引擎,PBX是现代办公常用的电话通讯管理手段的一种,使电话管理者可集团性 管理外线来电与内线呼出。为用户提供构造灵活高效的面向未来的呼叫中心系统。

"CACEN" IPPBX系统位于用户办公自动化的中间层,主要完成对语音信号和企业办公的衔接和 强化。一方面,完成底层PSTN(Public Switched Telephone Network,公用交换电话网)侧的 No.7 信令/PRI 与 IP 网侧的分组信令的转换功能,承载着IP 分组交换与电路域的语音汇接任务; 另一方面,使电话管理者可集团性管理外线来电与内线呼出。

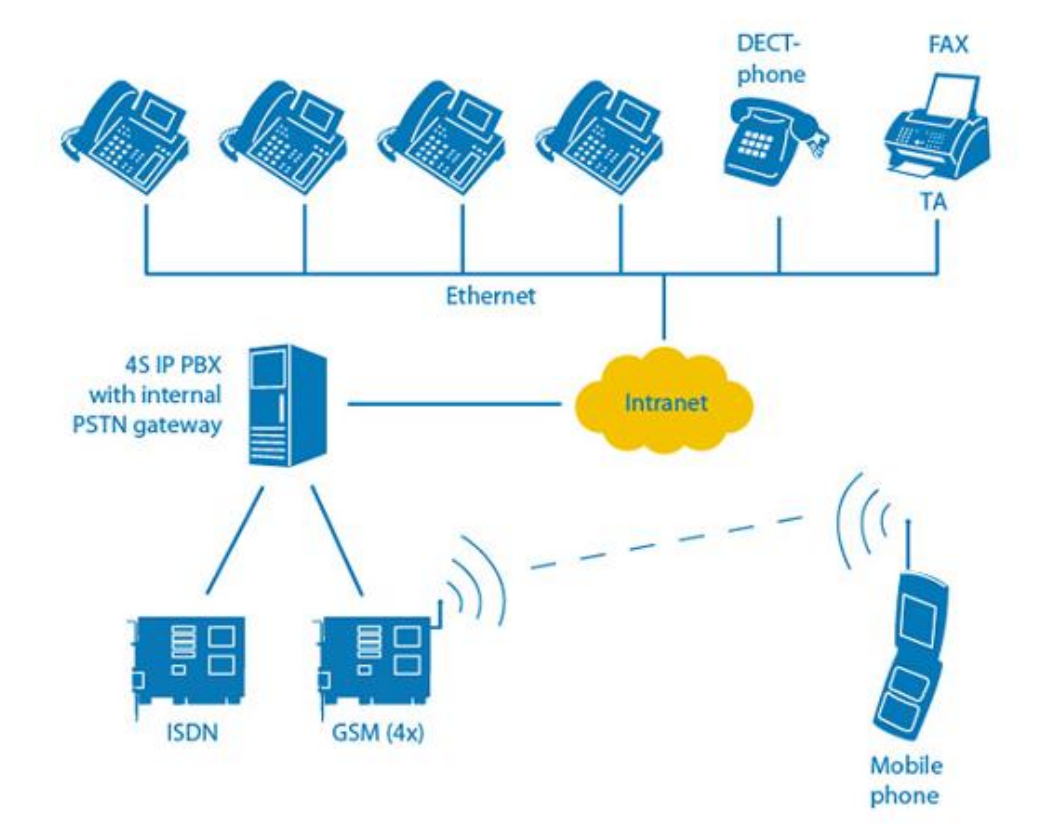

典型的应用场景如下图所示:

#### 图 1-1-1 应用拓扑

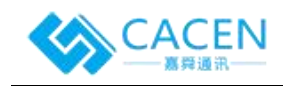

## 2 系统配置

## 2.1 登录

在网页浏览器中输入设备的默认IP 地址 192.168.1.99.2020。然后在弹出的登录页面上输入用户 名和密码,默认的用户名是 root,密码是 123456。

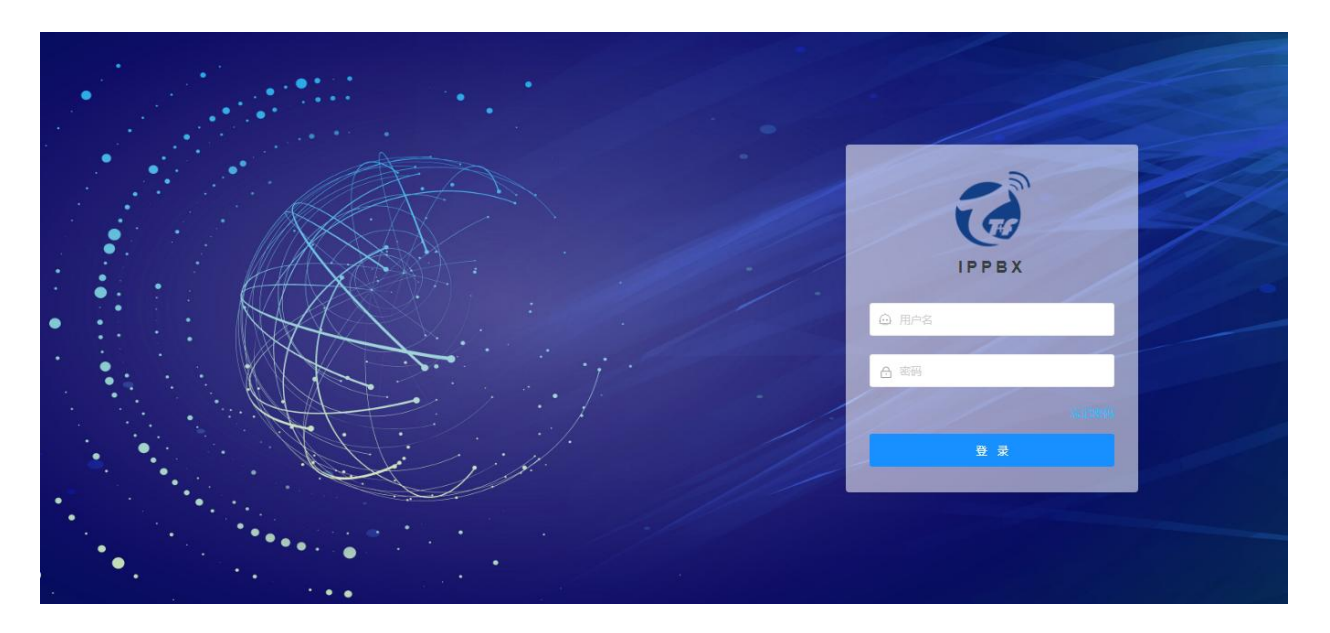

图 2-1-1 登录页

四 17:31 🗋 🐠 😃 2 网络 \_ × < 1 ÷ 》 有线 ö □ 有线 。已连接 - 100 Mb/秒 ☑ 网络代理 日 有线 ⊮地址 192.168.1.99 关闭 硬件地址 30:0E:D5:19:5A:AB 默认路由 192.168.1.1 🛔 root % 4 Ċ + -添加配置(A) ۵

如果想修改默认IP,请用显示器链接到IPPBX适配器,进入linux操作系统,修改IP地址。如下图:

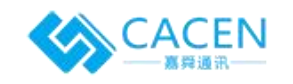

|                    | 3)                     | 有线                                        |                  |   |
|--------------------|------------------------|-------------------------------------------|------------------|---|
| 详细信息<br>安全性<br>认证  | IPv4<br>地址(A)          |                                           | <b>开</b> :<br>手动 | • |
| IPv4<br>IPv6<br>重置 | 地址 1<br>网络掩码 2<br>网关 1 | 92,168,1,99<br>55.255.255.0<br>92.168.1.1 |                  |   |
|                    | DNS                    |                                           | 自动 开口            | + |
|                    | 服务器                    |                                           |                  |   |
|                    |                        |                                           |                  |   |

图 2-1-2 修改IP地址

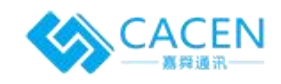

## 2.2 Web 界面结构和配置向导

进入web页面可看到系统首页,1是功能菜单树,2是个人信息,3是快捷操作,4是个性化

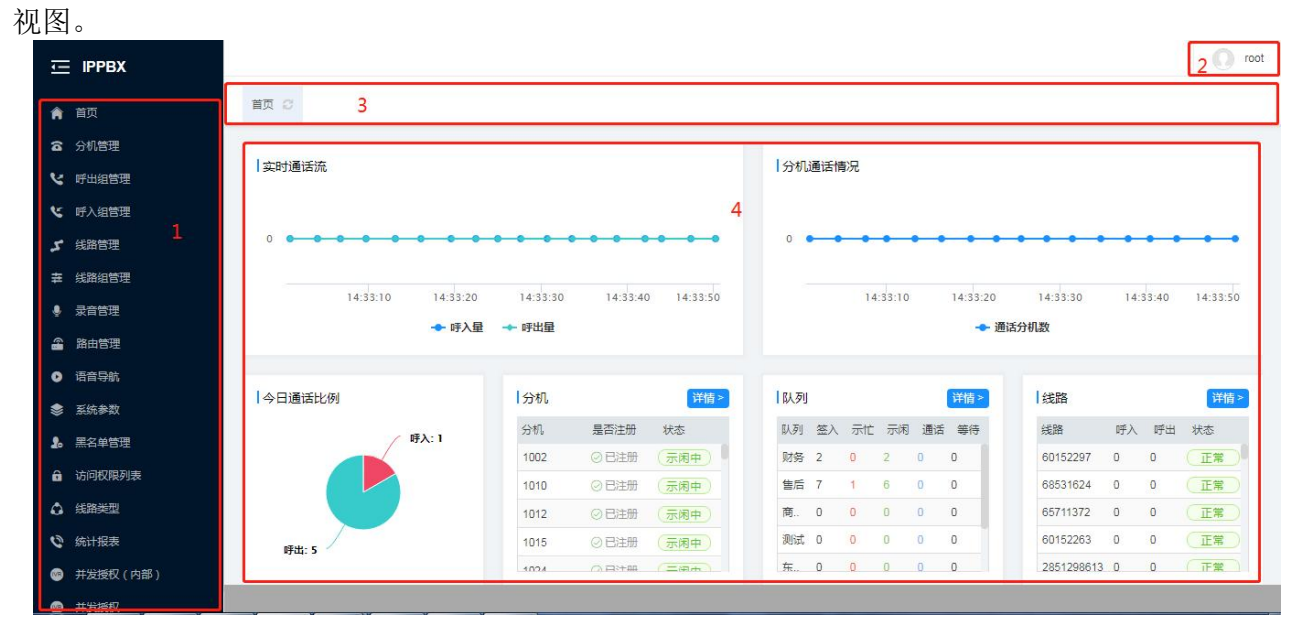

图 2-2-1 系统首页页面

配置IPPBX的基本流程如下图所示:

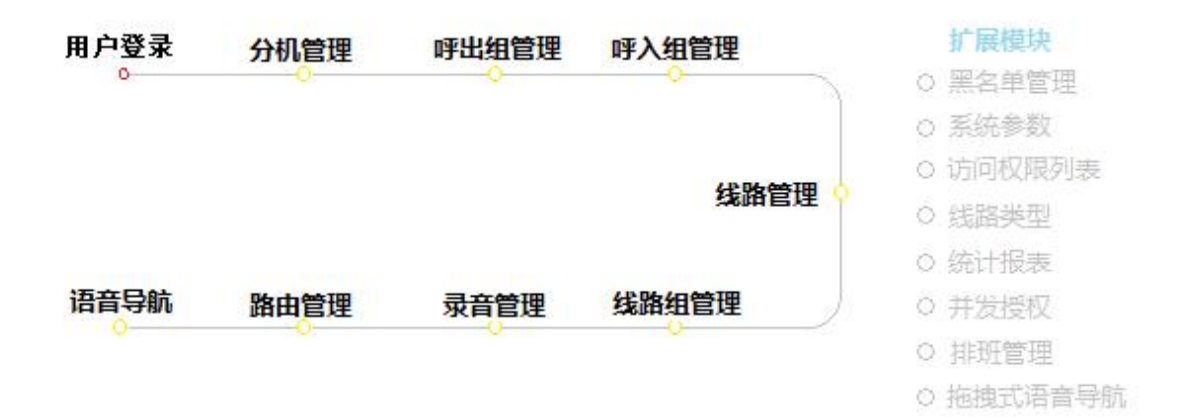

图 2-2-2 配置流程及扩展模块

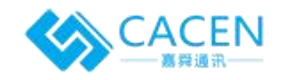

## 3 功能说明

## 3.1分机管理

通过菜单树"分机管理"进入系统分机列表页面。

| 理 |        |       |         |       |      |                     | +0.00                              |            |
|---|--------|-------|---------|-------|------|---------------------|------------------------------------|------------|
| 理 | 十新增分机制 |       |         |       |      |                     | 復至.                                | 輸入关键词,回车查询 |
|   | 分机号    | 密码    | 呼出组     | 呼入组   | 转吁号码 | 创建时间                | 更新时间                               | 操作         |
| Ŧ |        |       |         |       |      | 2017-10-16 09:26:20 | 2020-01-31 15:32:34                | 删除         |
|   |        | 10000 | 1.000   |       |      | 2017-10-16 10:15:13 | 2020-01-21 09:5 <mark>4</mark> :16 | 删除         |
|   |        | 1000  |         |       |      | 2018-07-13 10:31:30 | 2020-01-17 15:29:55                | 删除         |
|   |        |       |         | 1000  |      | 2020-01-17 11:08:55 | 2020-01-17 11:10:02                | 删除         |
|   |        | 1     | 2       |       |      | 2017-10-16 09:26:21 | 2020-01-10 10:38:07                | 删除         |
|   |        |       | 1       |       |      | 2017-10-16 09:26:20 | 2020-01-09 17:27:13                | 删除         |
|   |        |       |         | 1.11  |      | 2019-09-30 14:30:30 | 2020-01-09 17:25:53                | 删除         |
|   |        |       |         |       |      | 2019-12-18 15:48:25 | 2020-01-03 09:34:45                | 删除         |
|   |        |       | · · · · |       |      | 2017-10-16 10:15:13 | 2020-01-02 16:24:37                | 删除         |
|   |        |       | C       | 100.0 |      | 2018-07-11 11:46:16 | 2020-01-02 11:10:53                | 删除         |

### 3.1.1 新增分机号

用户初次使用系统时,通过点击新增分机号,根据企业坐席人数来新增分机。

| 分机号范围: | 建议4位数字 ~ 建议4 | 位数字 |
|--------|--------------|-----|
| 分机密码:  | 请输入6位数字密码    |     |
| 呼入组:   | 默认不生成        |     |
| 呼出组:   | 默认不生成        |     |

添加完成后,新增分机号操作框自动关闭,新增的分机号将体现在列表内。 说明:

1、分机号重复会自动跳过;

2、分机密码不填时,系统默认为111111;

3、呼入组和呼出组选择后,系统会以选中项作为模板,在当前每次生成分机 号之后生成对应的呼入组和呼出组。

#### 3.1.2 修改分机号

需要修改分机号密码和转接号码时,点击分机列表页的分机号即可进入修改界面

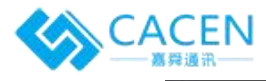

| 编辑1008 |      | ×  |
|--------|------|----|
| 分机号:   | 1008 |    |
| 密码:    |      | ok |
| 转接号码:  |      |    |
|        |      |    |

填好之后单击所在项后面的"ok",即保存修改。

说明:

1、转接号码可用于语音导航转分机,分机示忙时转接,还可用于分机超时 未接是转接。

#### 3.1.3 删除分机号

需要删除分机号时,点击分机列表对应分机后的"删除"按钮,在弹窗继续确认后即可完成删除。

| 消息 | ×           |
|----|-------------|
| 2  | 是否确认删除该分机号? |
|    | 确定 取消       |

#### 3.2呼出组管理

同一个呼出组下的分机拨打电话时使用一个线路组。

比如A公司有一个外呼部,其中有10名员工。1-5号员工外呼的时候需要使用北京的线路,6-10 号员工需要使用上海的线路,那么就需要建立两个呼出组,一个北京呼出组,一个上海呼出组。

通过菜单树"呼出组管理"进入系统呼出组列表页面。分机号需提前加入到添加到呼出组 才能外呼。一个分机只允许加入到一个呼出组。

|                                    |                                                                                                    |                                                                                                    | C) roc                 |
|------------------------------------|----------------------------------------------------------------------------------------------------|----------------------------------------------------------------------------------------------------|------------------------|
| ★ 首页                               |                                                                                                    |                                                                                                    |                        |
| <b>合</b> 分机管理                      |                                                                                                    |                                                                                                    |                        |
| く 「「出版管理                           |                                                                                                    |                                                                                                    |                        |
| と 呼入組管理                            | + 新建                                                                                                    |                                                                                                    | <b>搜索</b> : 输入关键词,回车查询 |
| よ 残路管理                             | 组名                                                                                                    | 挂机按键                                                                                                    | 操作                     |
| <b>莽 线路组管理</b>                     | 1.00                                                                                                    | -                                                                                                    | 分机列表 删除                |
| • 录音管理                             | - manager a                                                                                                    | and the second second sec | 分机列表 删除                |
| 當 路由管理                             | 100                                                                                                    |                                                                                                    | 分机列表 删除                |
| 9 语言导航                             |                                                                                                    | 1.0                                                                                                    | 分机列表 翻除                |
| 系统参数                               | 1 months                                                                                                    | -                                                                                                    | 分机列表 翻除                |
| 第名单管理                              | and the second second se                                                                                                    | A                                                                                                    | 分机列表 删除                |
| 。<br>访问权限列表                        | 1.00                                                                                                    |                                                                                                    | 分机列表 删除                |
| -<br>1                             |                                                                                                    |                                                                                                    | 分机列表 图除                |
| <ul> <li>6:148事</li> </ul>         | 1 C                                                                                                    |                                                                                                    | 分机列表 删除                |
| <ul> <li>1111116月7(由年))</li> </ul> | and the second second sec | 1 C                                                                                                    | 分机列表 删除                |
|                                    | 第1至11 并11 道                                                                                                    | 10                                                                                                    |                        |

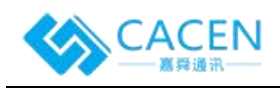

3.2.1 新增呼出组

| 新增分机组 |              | ×     |
|-------|--------------|-------|
| 组名:   | 必填项          |       |
| 简称:   | 必值,建议组名首字母大写 |       |
| 挂机按键: | 否            |       |
|       |              | 取消 确定 |
|       |              |       |

#### 说明:

1、挂机按键处有三个选项分别是否、采集坐席按键、采集对方按键。采集 坐席按键:外呼时坐席跟客户沟通完成后,需通过话机按键记录沟通结果(行销结 果),采集对方按键:外呼时坐席跟客户沟通完成后,需通过客户按键采集满意度 评价;

2、选择采集坐席按键或者采集对方按键后,页面会增加如下几个选项,不 选系统均有默认值。 新增分机组 ×

| 挂机按键:    | 采集对方按键  |  |
|----------|---------|--|
| 开始按键提示音: | 系统默认提示音 |  |
| 结束按键提示音: | 系统默认提示音 |  |
| 播放次数:    | 3       |  |

#### 3.2.2 修改呼出组

需要修改呼出组时,点击列表页的组名进入修改界面

#### 3.2.3 删除呼出组

需要删除呼出组时,点击列表页对应呼出组后的"删除"按钮,在弹窗继续确认后 完成删除。

#### 3.2.4 查看分机列表

需要查看或者管理呼出组内的分机时,点击列表页的"分机列表"按钮进入该组下 分机的列表页面,可以进行添加、移除操作。

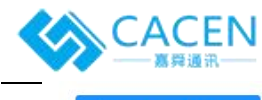

#### IPPBX1.0用户手册

| + 添加到呼出 | 组(嘉舜通讯)       |      |      |      |                     | 搜索:                 | 輸入关键词,回车查询 |
|---------|---------------|------|------|------|---------------------|---------------------|------------|
| 分机号     | 密码            | 呼出組  | 呼入組  | 转呼号码 | 创建时间                | 更新时间                | 操作         |
|         | <b>1</b> -194 | 嘉舜通讯 |      |      | 2017-10-16 09:26:20 | 2020-01-31 15:32:34 | 移除         |
|         |               | 嘉舜通讯 | 100  |      | 2017-10-16 10:15:13 | 2020-01-21 09:54:16 | 移除         |
|         |               | 嘉舜通讯 | 3. 式 |      | 2020-01-17 11:08:55 | 2020-01-17 11:10:02 | 移除         |
|         | 1             | 嘉舜通讯 | 原局   |      | 2017-10-16 09:26:21 | 2020-01-10 10:38:07 | 移除         |
|         | 3             | 嘉舜通讯 | ę    |      | 2017-10-16 09:26:20 | 2020-01-09 17:27:13 | 移除         |
|         | 100           | 嘉舜通讯 |      |      | 2017-10-16 10:15:13 | 2020-01-02 16:24:37 | 移除         |
|         |               | 嘉舜通讯 |      |      | 2018-07-11 11:46:16 | 2020-01-02 11:10:53 | 移除         |
|         |               | 嘉舜通讯 |      |      | 2017-10-16 09:26:20 | 2019-12-08 22:46:39 | 移除         |
|         | 1             | 嘉舜通讯 |      |      | 2018-07-11 11:46:16 | 2019-11-26 09:57:49 | 移除         |
|         | 1.            | 嘉舜通讯 |      |      | 2019-10-29 13:08:51 | 2019-10-29 13:09:07 | 移除         |

第1至37,共37项

## 3.3 呼入组管理

同一个呼入组内的分机接听同一类别的来电。

如某系统作为客服中心使用时,客服组下面有10个人,5个人接听投诉电话,5个人接听咨询 电话,那么可以为他们建立两个呼入组,一个投诉组,一个咨询组。

通过菜单树"呼入组管理"进入系统呼入组列表页面。分机号需提前加入到添加到呼入 组才能被呼入,一个分机可以允许加入到多个呼入组。

| 十新增呼入 | 组   |          |           |           |           |       | 搜索             | 輸入关键词,回车查询 |
|-------|-----|----------|-----------|-----------|-----------|-------|----------------|------------|
| 队列号   | 名称  | 等待音      | 队列超时时间(s) | 分机超时时间(s) | 队列超时处理    | 转坐席规则 | 创建时间           | 操作         |
|       |     | 致爱丽丝.mp3 | 30        | 5         | (按 1)继续等待 | 轮询    | 2020-01-09 17: | 04:03 分机列表 |
|       |     | 致爱丽丝.mp3 | 60        | 10        | 直接挂机      | 轮询    | 2019-12-12 22: | 58:01 分机列表 |
|       | 100 | 致爱丽丝.mp3 | 30        | 20        | 直接挂机      | 轮询    | 2019-12-31 10: | 15:53 分机列表 |
|       | 100 | 致爱丽丝.mp3 | 30        | 20        | 直接挂机      | 轮询    | 2019-12-31 10: | 17:07 分机列表 |
|       | 100 | 致爱丽丝.mp3 | 30        | 20        | 直接挂机      | 轮询    | 2019-12-31 10: | 15:36 分机列表 |
|       | Ţ   | 致爱丽丝.mp3 | 30        | 5         | 直接挂机      | 轮询    | 2020-02-04 19: | 20:28 分机列表 |
|       | λ   | 致爱丽丝.mp3 | 30        | 5         | 直接挂机      | 轮询    | 2020-01-21 14: | 42:42 分机列表 |
|       |     | 致爱丽丝.mp3 | 30        | 5         | 直接挂机      | 轮询    | 2020-01-17 11: | 18:10 分机列表 |

## 3.3.1 新增呼入组

点击"新增呼入组",出现如下操作框:

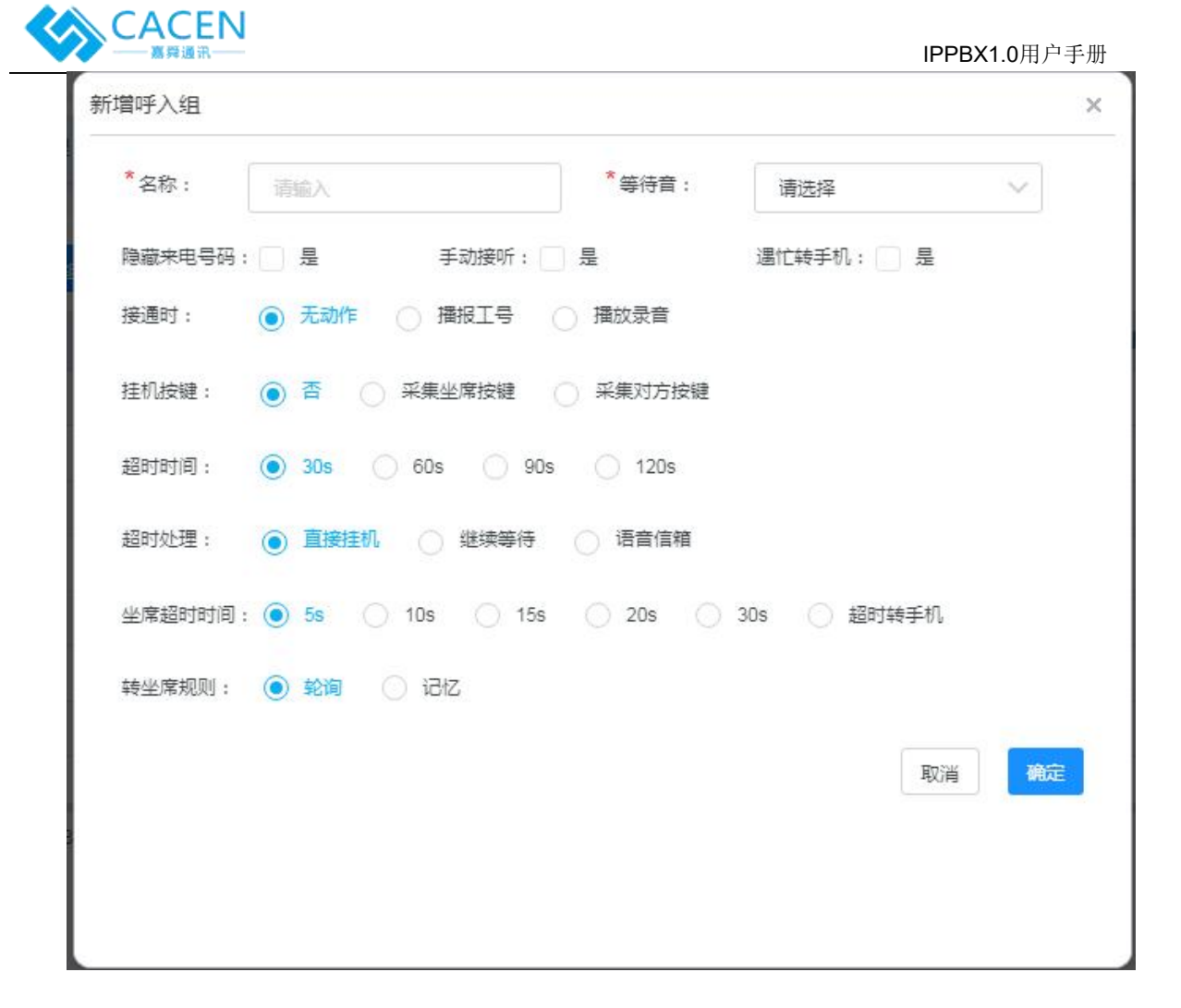

说明:

1、名称和等待音必填;

2、等待音: 客户来电分配到队列的时候,听到的录音文件。

3、手动接听:不选中表示,来电到队列之后,自动寻找该队列中的空闲坐 席振铃。选中表示,来电均在队列中等待,坐席人员需要手工选择一个来电来接听;

4、隐藏来电号码:在话机上是否隐藏对方的电话号码;

5、遇忙转手机:呼入转指定工号时,若工号非示闲状态是否转分机号配置的转接号码;

6、接通时:

无操作:来电自动转到坐席

报工号:来电转到坐席,坐席接听的时候给对方播放接听工号的语音。

播放录音:给来电号码播放一段语音,播放完后挂机,选中后需选择接通录音。

7、挂机按键:选择采集坐席按键或者采集对方按键后,页面会增加如下几 个选项,不选系统均有默认值。

否: 无处理;

采集坐席按键:外呼时坐席跟客户沟通完成后,需通过话机按键记 录沟通结果(行销结果),

采集对方按键:外呼时坐席跟客户沟通完成后,需通过客户按键采 集满意度评价;

8、超时时间:在呼入组内无空闲坐席的情况下,来电在组内等待的最长时间,单位(秒);

9、超时处理:

直接挂机:超时之后挂断

继续等待:超时之后语音提示按键继续等待

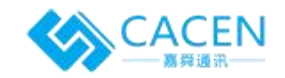

语音信箱: 超时之后转语音留言

10、坐席超时:来电分配到坐席后,等待的最长时间;

11、超时转手机:来电分配到坐席,等待超出最长时间后是否转分机设置的转接号码;

12、转坐席规则:来电进入队列后用何种规则转入分机

轮询:按坐席优先级和等待时长依次轮询;

记忆:转入来电号码最后一次通话的分机。若之前无来电则按轮询规则。

#### 3.3.2 修改呼入组

需要修改呼入组时,点击列表页的组名进入修改界面

3.3.3 删除呼入组

需要删除呼入组时,点击列表页对应呼入组后的"删除"按钮,在弹窗继续确认后 完成删除。

#### 3.3.4 查看分机列表

需要查看或者管理呼入组内的分机时,点击列表页的"分机列表"按钮进入该组下 分机的列表页面,可以进行添加、移除操作。

| +添加到呼入组(测试)                       |    |      |     | 搜索: 輸入 | 、关键词,回车查询 |
|-----------------------------------|----|------|-----|--------|-----------|
| 分机号                               | 密码 | 转呼号码 | 优先级 | 操作     |           |
|                                   |    |      | 0   | 移除     |           |
| <sup>第1至1,共1项</sup><br><b>说明:</b> |    |      |     |        |           |

1、优先级仅代表当前呼入组,最小为0,默认为0。数值越大优先级越高。

#### 3.4 线路管理

通过菜单树"线路管理"进入系统线路管理列表页面。

| 页 线路管理 | C ×   |              |      |       |      |       |        |                  |         |
|--------|-------|--------------|------|-------|------|-------|--------|------------------|---------|
| 十新增线路  |       |              |      |       |      |       |        | <b>搜索</b> : 輸入 3 | 键词,回车查询 |
| 名称     | 线路类型  | 注册(对接)地址 加前缀 | 本地区号 | 每日限次  | 今日次数 | 每小时限次 | 当前小时次数 | 创建时间             | 操作      |
| 130    | IP对接  |              | -    | 10000 | 0    | 10000 | 0      | 2019-08-01       | 删除      |
| 7      | SIP注册 |              | 023  | 10000 | 0    | 10000 | 0      | 2019-10-28       | 删除      |
| 1 5    | SIP注册 | ·            |      | 10000 | 0    | 10000 | 0      | 2019-10-28       | 删除      |
|        | SIP注册 |              | 14   | 10000 | 0    | 10000 | 0      | 2019-10-28       | 删除      |
| 6 I    | SIP注册 |              |      | 10000 | 0    | 10000 | 0      | 2019-10-28       | 删除      |
| 6 3    | SIP注册 | 12 53        | -    | 10000 | 0    | 10000 | 0      | 2019-10-28       | 删除      |
| 2      | SIP注册 |              | -    | 10000 | 0    | 10000 | 0      | 2019-10-28       | 删除      |
|        | SIP注册 |              |      | 10000 | 0    | 10000 | 0      | 2019-10-28       | 删除      |
| (d) (  | SIP注册 |              | -    | 10000 | 0    | 10000 | 0      | 2019-10-28       | 删除      |
| 8. ~   | IP注册  | <b>~</b>     |      | 10000 | 0    | 10000 | 0      | 2018-08-15       | 劃除      |

第1至49,共49项

#### 3.4.1 新增线路

点击"新增线路",出现如下选项,

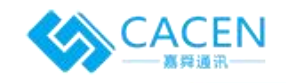

| 十新增线路    |    |
|----------|----|
| IP对接     |    |
| SIP注册    | 5  |
| 向内注册     | P  |
| 60010407 | 01 |

## 3. 4. 1. 1

| f 増线路 |               | × |
|-------|---------------|---|
| 名称:   | 必填项           |   |
| 对接地址: | 必填项           |   |
| 密码:   |               |   |
| 加前缀:  | 如:0           |   |
| 指定主叫: | 外野时使用指定野出主叫号码 |   |
| 代理地址: |               |   |
| 异地加零: |               |   |
| DID : | 每行一个          |   |

#### 说明:

- 1、名称和对接地址必填;
- 2、加前缀:外呼时自动加在被叫号码前面送给线路方;
- 3、指定主叫:外呼时使用指定主叫送给线路方;
- 4、代理地址:某些IMS线路指定的地址;
- 5、异地加零:外呼时对异地号码自动加零,选中后需提供本地区号;
- 6、DID: 指定呼入时传过来的被叫号码。

#### 3.4.1.2 SIP注册

同上

3.4.1.3 向内注册

| 名称:   | 100000        |  |
|-------|---------------|--|
| 密码:   | 111111        |  |
| 加前缀:  | 如: □          |  |
| 指定主叫: | 外町时使用指定呼出主叫号码 |  |
| 异地加零: |               |  |
| DID : | 每行一个          |  |
|       |               |  |

说明:

- 1、会同时生成一个分机,供外部网关设备注册到本地服务器;
- 2、名称系统自动生成。

#### 3.4.2 修改线路

需要修改线路时,点击列表页的线路名称进入修改界面

#### 3.4.3 删除线路

需要删除线路时,点击列表页对应线路后的"删除"按钮,在弹窗继续确认后完成 删除。

#### 3.5 线路组管理

通过菜单树"线路组管理"进入系统线路组管理列表页面。

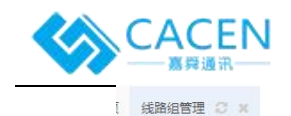

| +新増組 |                                                                                                    |      |                     |                     | 搜索: 输入关键词,回车查询 |
|------|----------------------------------------------------------------------------------------------------|------|---------------------|---------------------|----------------|
| 名称   | 描述                                                                                                    | 使用策略 | 创建时间                | 更新时间                | 操作             |
|      | F                                                                                                    | 轮询分配 | 2020-01-21 14:44:13 | 2020-01-21 14:44:50 | 删除             |
|      | * <b></b> ×                                                                                                    | 轮询分配 | 2019-09-05 15:46:24 | 2020-01-20 10:52:04 | 删除             |
|      | ŧ                                                                                                    | 轮询分配 | 2019-09-16 17:08:50 | 2020-01-20 10:46:49 | 删除             |
|      |                                                                                                    | 轮询分配 | 2019-11-30 16:12:46 | 2020-01-08 15:42:04 | 删除             |
|      |                                                                                                    | 轮询分配 | 2018-02-23 10:08:11 |                     | 删除             |
|      |                                                                                                    | 轮询分配 | 2018-02-23 10:08:30 |                     | 删除             |
|      |                                                                                                    | 轮询分配 | 2018-02-23 10:08:54 |                     | 删除             |
|      | a second                                                                                                    | 轮询分配 | 2018-02-23 10:09:10 |                     | 删除             |
|      | a succession of the second second sec | 轮询分配 | 2018-02-23 10:09:27 |                     | 删除             |
|      | R.                                                                                                    | 轮询分配 | 2018-02-23 10:10:25 |                     | 删除             |

第1至25,共25项

#### 3.5.1 新增线路组

点击"新增组",出现如下操作框:

| 线路组名称:   | 纯英文或者数字,{ | ) STX : D数 |     |    |
|----------|-----------|------------|-----|----|
| 描述(选埴) : | 请输入       |            | li  |    |
| 使用策略 :   | 轮询分配      |            |     |    |
| 选择线路:    | 请选择       |            |     |    |
| 线路名称     | 线路类型      | 优先级        | 并发数 | 操作 |
|          |           |            |     |    |
|          |           |            |     |    |
|          |           |            |     |    |

说明:

- 1、 使用策略: 外呼是在组内选择线路的策略
  - a) 轮询分配: 依次使用线路组内的线路, 跟并发和优先级无关;
  - b) 按比例分配:按并发量比例使用线路,跟优先级无关;
  - c) 按权重分配:优先使用优先级高的线路,超过并发后使用下一条线路。
- 2、 线路较多时,可在选择线路的框内输入线路号搜索。

#### 3.5.2 修改线路组

需要修改线路组时,点击列表页的线路组名称进入修改界面

3.5.3 删除线路组

需要删除线路组时,点击列表页对应线路组后的"删除"按钮,在弹窗继续确认后 完成删除。

#### 3.6 录音管理

系统会在很多地方遇到使用系统预设的音频文件这种情况,比如来电的等待音,呼通后播放的自动语音,语音导航中的提示音等。这些都需要使用者录制不同的音频文件上传至系统。 支持.mp3和.wav两种格式的音频文件。

通过菜单树"录音管理"进入系统录音管理列表页面。

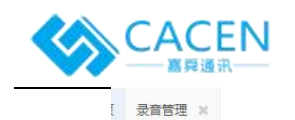

| 土上传录音        |                     |    | 搜索: | 输入关键词,回车查询 |
|--------------|---------------------|----|-----|------------|
| 名称           | 上传时间                | 操作 |     |            |
| 继续等待.mp3     | 2020-02-03 15:24:39 | 删除 |     |            |
| 敗愛丽丝.mp3     | 2019-12-31 10:45:17 | 删除 |     |            |
| 欢迎致电嘉舞通讯.mp3 | 2019-12-31 10:34:24 | 删除 |     |            |

## 3.6.1 上传录音文件

| 专首频   |                         |                   |               |    | > |
|-------|-------------------------|-------------------|---------------|----|---|
| 音频文件: | 二上传文件                   |                   |               |    |   |
|       | 请先输入音频名称,<br>格式,最大不得超过5 | 5择文件后将立即上传,看<br>M | 情频文件仅支持mp3、wa | av |   |
|       |                         |                   |               |    |   |
|       |                         |                   |               |    |   |

点击"选择文件",选中需要上传的音频文件,点击确定即可完成上传。

#### 3.6.2 播放录音文件

需要播放录音文件时,点击列表页的名称后在页面下方出现播放条,可播放和下载。

| 名称           | 上传时间                | 操作 |  |
|--------------|---------------------|----|--|
| 继续等待.mp3     | 2020-02-03 15:24:39 | 删除 |  |
| 致爱丽丝.mp3     | 2019-12-31 10:45:17 | 删除 |  |
| 欢迎致电嘉舜通讯.mp3 | 2019-12-31 10:34:24 | 删除 |  |
|              |                     |    |  |
|              |                     |    |  |

#### 3.6.3 删除录音文件

需要删除录音文件时,点击列表页对应录音文件后的"删除"按钮,在弹窗继续确 认后完成删除。

## 3.7 路由管理

路由把呼出组和线路组绑定,通过菜单树"线路组管理"进入系统线路组管理列表页面。

| 十新増路由   |      |    |      |       |    |       | 搜索:              | 输入关键词,回车查询 |
|---------|------|----|------|-------|----|-------|------------------|------------|
| 3称      | 字冠   | 长度 | 呼出组  | 线路组   | 区号 | 减前援位数 | 更新时间             | 操作         |
| 1       | 1    | 11 | 嘉舜遥讯 |       |    |       | 2020-01-02 17:23 | 25 删除      |
| a let 1 | 1    | 11 |      |       |    |       | 2019-03-13 15:01 | :51 删除     |
|         | 0    | 0  |      | U     |    |       | 2019-03-13 15:01 | :40 删除     |
| Z       | X 1  | 0  | 呼叫中心 | 100 C |    |       | 2018-12-19 17:06 | (41 删除     |
|         | 1    | 11 |      | 100   |    |       | 2018-10-11 12:06 | 40 删除      |
|         | 1    | 11 |      | >     |    |       | 2018-08-31 16:19 | (41 删除     |
| ٤ e     | wa 1 | 11 |      |       |    |       | 2018-07-13 10:51 | 28 删除      |
|         | ga 1 | 0  |      |       |    |       | 2018-06-29 13:35 | :49 删除     |
|         | ga 0 | 0  |      | 1     |    |       | 2018-06-29 13:35 | :39 删除     |
|         | 1    | 11 |      |       |    |       | 2018-05-07 16:08 | :19 删除     |

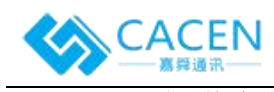

3.7.1 新增路由

点击"新增路由",出现如下操作框:

| 路由名称 \tag |     |        |
|-----------|-----|--------|
| 字冠 🕜      |     |        |
| 长度 🛛      |     |        |
| 조륙 0      |     |        |
| 减前缀位数0    |     |        |
| 呼出组 🛛     | 请选择 | $\sim$ |
| 线路组 0     | 请选择 | $\sim$ |
|           |     |        |

- 说明:
- 字冠:用于匹配路由与被叫号码(如130xxxxxxx,字冠选1; 0130xxxxxxx,字冠选0),用 "\*" 匹配任意前缀;
- 2、长度:用于匹配被叫号码的长度,填'0'匹配任意长度;
- 3、区号:用于匹配跟所填区号同一归属时使用当前路由呼叫;
- 4、减前缀位数:去掉前N位用于匹配路由的前缀。

#### 3.7.2 修改路由

需要修改路由时,点击列表页的路由名称进入修改界面

#### 3.7.3 删除路由

需要删除路由时,点击列表页对应路由后的"删除"按钮,在弹窗继续确认后完成 删除。

## 3.8 语音导航

语音导航是指当有来电到达系统时,对来电进行引导。跟后面讲到的排班计划功能结合使用, 可以配置出灵活多样的语音导航流程。

通过菜单树"语音导航"进入系统语音导航列表页面。

| 语音导航 😋 🗙 |      |    |                                                                                                    |                |
|----------|------|----|----------------------------------------------------------------------------------------------------|----------------|
| - 新增流程   | 班管理  |    |                                                                                                    | 搜索: 输入关键词,回车查询 |
| 你        | 排班计划 | 区号 | DID                                                                                                    | 操作             |
|          | dqjf |    | The second second second second second second second second second second second second second second second s | 流程步骤 删除        |
|          | *    |    |                                                                                                    | 流程步骤 删除        |
|          | 售前   |    |                                                                                                    | 流程步骤  删除       |
|          | *    |    |                                                                                                    | 流程步骤  删除       |
|          | *    |    | 6.                                                                                                    | 流程步骤  删除       |
| 至5       |      |    |                                                                                                    |                |

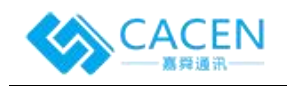

#### 3.8.1 新增语音导航

| 流程名称: | 必填项           |
|-------|---------------|
| 排班计划: | 请选择           |
| 조륙 :  | 如成都028,写入28即可 |
| DID : |               |

#### 说明:

- 1、排班计划: 匹配流程的时间条件, 可不填, 详细配置见3.8.4;
- 2、区号: 只允许与所填区号归属同一地区的进入流程,可不填;
- 3、DID: 用于匹配被叫号码,可不填。

#### 3.8.2 修改语音导航

需要修改导航流程时,点击列表页的流程名称进入修改界面。

#### 3.8.3 删除语音导航

需要删除导航流程时,点击列表页对应流程后的"删除"按钮,在弹窗继续确认后 完成删除。

#### 3.8.4 排班管理

点击"排班管理",跳转至排班管理页面,在此可对新增排班计划和修改、删除。 页语音导航 × 排班管理 C × 新增排研计划 搜索: 编入关键词,回车查询 时间区间一 时间区间二 时间区间三 时间区间四 周区间 包含法定节假日 自定义休假日期 名称 售前 09:00 ~ 12:00 14:00 ~ 18:00 一,二,三,四,五, 퉀 否 删除 一,二,三,四,五,六,日, 否 否 制除 daif 第1至2,共2项 新增排班计划 × 冊次名称: 上班时间: ■周一 ■周二 ■周三 ◎周四 ◎周五 ◎周六 ◎周日 区间-: 区间二: 区间三: 区间四: 取消 确定 说明: 1、上班时间:对应列表中的周区间; 2、区间: 对应列表上的各个时间区间;

3、排除日期:选择法定节假日之后,该流程自动过滤掉法定节假日。

#### 4、自定义休息日期:过滤掉指定的日期

#### 3.8.5 流程步骤

流程就是按照流程步骤对来电进入流程后的导航步骤,新建流程时会默认生成一个 步骤,默认步骤只能修改不能删除。

在流程步骤操作页面可以选择树形图或者拖拽图对步骤进行编辑。

| 方式: | 树形 | • |
|-----|----|---|
|     | 树形 |   |
|     | 拖拽 |   |

#### 3.8.5.1 新增步骤

说明以树形图为例,光标移至需添加子步骤的步骤上,点击所在步骤后方的"+" 号图标,如下图:

| +172-2-22 | +0+TT/ | - |
|-----------|--------|---|
| 団竿力式:     | 构形     | • |

新增步骤操作框如下图:

|          | <b>按键</b>  |
|----------|------------|
|          | <b>小按键</b> |
| 动作       |            |
| 01>返回上一层 |            |
|          |            |

#### 说明:

1、上级流程:已添加的流程步骤;

d) e) f)

- 2、按键:不按键:直接执行、0-9 \* #:按键执行,同一级按键不能重复;
- 3、动作:进入此步骤后的操作详情;
  - a) 返回上一层:返回上一个流程步骤;
  - b) 重听:再次播放录音;
  - c) 播放录音:播放指定录音文件同时可采集按键存入自定义参数中

ī.

| 动作                   | 录音文件         |
|----------------------|--------------|
| 03>播放录音              | 欢迎致电嘉舜通讯.mp3 |
| 采集参数类型:              |              |
|                      | 自定义参数名称      |
|                      |              |
| <b>등呼入组:</b> 转全某呼入组; |              |
| 专外线:转至某外线号码;         |              |
|                      |              |

转分机:转全呆分机号;

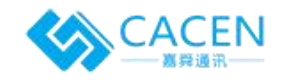

- g) 播放文字:将输入的文字信息转为语音播放,同时可采集按键存入 自定义参数中;
- h) 直接挂机:挂断通话;
- i) 队列优先:优先转入第一个队列,若无空闲坐席再转入下一个队列, 以此类推;
- j) 调第三方接口:调用指定地址,要求按约定格式返回。若需用到此 选项,建议联系开发人员沟通;

**搜索:** 输入关键词,回车音词

- k) 转语音信箱: 将来电转至语音信箱进行留言;
- 1) 转其他流程:转至系统内其他语音导航流程。

## 3.9 系统参数

通过菜单树"系统参数"进入,

| 配置项                     | 配置值 |     |    | 描述             | 创建时间                | 修改时间                              |
|-------------------------|-----|-----|----|----------------|---------------------|-----------------------------------|
| send_real_phone_tot     |     |     | v  | 转外线时推送真实号码     | 2019-11-11 15:30:18 | 2020-01-19 15:12:08               |
| noniAgent               |     |     |    | 通话监听           | 2019-11-11 15:30:18 | 2020-01-19 15:12:08               |
| record_time             |     |     |    | 开始录音时间         | 2019-10-31 09:18:27 | 2020-01-17 17:00:04               |
| dict_for_transfer_phone |     |     |    | 分机遍忙或超时转手机用呼出组 | 2019-01-05 11:55:48 | 2020-01-08 10:30:47               |
| al_url                  |     |     |    | AI接口地址         | 2019-11-01 15:41:03 | 2020-01-03 11:01:55               |
| postUrl                 |     |     |    | 接口请求路径         | 2019-12-09 11:55:48 | 2020-01-03 11:01:33               |
| crypto_ivec             |     |     |    | 加密向量           | 2019-11-11 15:30:18 | 2019-12-25 09:58:14               |
| digits_params           | (   |     | )0 | 按键采集参数         | 2019-11-11 15:30:18 | 2019-12-25 09:58:1 <mark>4</mark> |
| crypto_key              |     | -22 |    | 加密key          | 2019-11-11 15:30:18 | 2019-12-25 09:58:14               |
| audio path              |     |     |    | 录音文件路径         | 2019-12-11 11:55:48 | 2019-12-12 16:59:21               |

#### 需要修改导航流程时,点击列表页的参数名称进入修改界面,如下图:

| 辑 moniAgent |           |    | ×  |
|-------------|-----------|----|----|
| moniAgent : | 不监听       |    |    |
|             | 坐席<br>外线  |    |    |
| 说明: 通话出     | 双方<br>不监听 |    |    |
|             |           | 取消 | 修改 |

## 3.10 黑名单管理

通过菜单树"黑名单管理"进入,分呼入、呼出、呼入呼出三种类型,支持单个添加和批 量导入;

| 十新増(③导入 |    |           | 搜索 | 输入关键词,回车查询 |
|---------|----|-----------|----|------------|
| 号码      | 类别 | 更新时间      | 操作 |            |
|         |    | 没有找到匹配的记录 |    |            |

| 単ノ | 〉新增:         |
|----|--------------|
|    | 1 /4/1 · H • |

| 号码: | 必這项   |    |
|-----|-------|----|
| 类别: | 呼入黑名单 |    |
|     |       | 取消 |

批量导入:需按模板导入

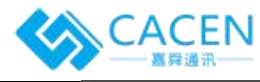

| •入黑名单   |                                                                                     |                                     |
|---------|-------------------------------------------------------------------------------------|-------------------------------------|
| 选择导入文件: | 土上传文件                                                                               |                                     |
|         | 说明:1、呼入黑名单用数字'2'标识,呼出<br>呼出黑名单用数字'4'标识<br>2、选择文件后点击上传,文件仅支持xis、<br>3、 <b>点击下载横板</b> | 黑名单用数字 '3 标识,时入<br>Xlsx格式,最大不得超过5M, |
|         |                                                                                     | 取消 商会                               |

#### 说明:

1、呼入黑名单用数字 '2' 标识,呼出黑名单用数字 '3' 标识,呼入呼出黑名单 用数字 '4' 标识;

#### 3.11 访问权限列表

#### 3.12 线路类型

#### 3.13 统计报表

通过菜单树"统计报表"进入;

#### 3.13.1 通话记录

此模块可以查询和下载系统所有的来去电。查询条件呼入呼出类型, 主叫号码, 被 叫号码, 统计时间。形成了通话的记录, 系统会自动录音, 点击该条记录的录音播放按钮, 可以通话播放录音文件。

| 通话记载  | <b>秋</b> | 态统计   |      |       |                   |              |                |        |    |   |
|-------|----------|-------|------|-------|-------------------|--------------|----------------|--------|----|---|
| 呼叫类型: | 全部       | 主叫号码: |      | 被叫号码: | 0 <del>1</del> 04 | 时间: 2020-02- | -06 ~ 2020-02- | 06 🔛   | 查询 | T |
| 呼叫类型  | 主叫号码     | 被叫号码  | 呼叫时间 | 接听时间  | 挂机时间              | 等待时长         | 通话时长           | 语音导航按键 |    |   |
|       |          |       |      |       |                   |              |                |        |    |   |

#### 3.13.2 状态统计

此模块可根据分机号和起止时间统计分机的工作情况。

| 通话   | 己录 状态统计       |          |          |               |                 |          |          |          |
|------|---------------|----------|----------|---------------|-----------------|----------|----------|----------|
| 分机号: | 请选择           | 时间类型:    | 小时 统计时间  | 2020-02-06 09 | ~ 2020-02-06 23 |          |          | 重词 T     |
| 分机号  | 统计时段          | 在线时长     | 示闻时长     | 示忙时长          | 通话时长            | 呼入时长     | 呼出时长     | 整理时长     |
|      | 2020-02-06 17 | 00:00:00 | 00:00:00 | 00:00:00      | 00:00:00        | 00:00:00 | 00:00:00 | 00:00:00 |
| 100  | 2020-02-06 17 | 00:00:00 | 00.00.00 | 00:00:00      | 00:00:00        | 00:00:00 | 00:00:00 | 00:00:00 |
|      | 2020-02-06 17 | 00:00:00 | 00:00:00 | 00:00:00      | 00:00:00        | 00:00:00 | 00:00:00 | 00:00:00 |
|      | 2020-02-06 17 | 00:00:00 | 00:00:00 | 00:00:00      | 00:00:00        | 00:00:00 | 00:00:00 | 00:00:00 |
|      | 2020-02-06 17 | 00:00:00 | 00:00:00 | 00:00:00      | 00:00:00        | 00:00:00 | 00:00:00 | 00:00:00 |
|      | 2020-02-06 17 | 00:00:00 | 00:00:00 | 00:00:00      | 00:00:00        | 00:00:00 | 00:00:00 | 00:00:00 |
|      | 2020-02-06 17 | 00:00:00 | 00:00:00 | 00:00:00      | 00:00:00        | 00:00:00 | 00:00:00 | 00:00:00 |
|      | 2020-02-06 17 | 00:00:00 | 00:00:00 | 00:00:00      | 00:00:00        | 00:00:00 | 00:00:00 | 00:00:00 |
|      | 2020-02-06 17 | 00:00:00 | 00:00:00 | 00:00:00      | 00:00:00        | 00:00:00 | 00:00:00 | 00:00:00 |

## 3.14 并发授权

通过菜单树"并发授权"进入;用户可通过此页面下载机器识别码,发送给管理员,然后 上传管理员根据机器识别码和授权数发回的授权文件,即可获取对应数量的并发使用权限。一个 授权文件只能使用一次。

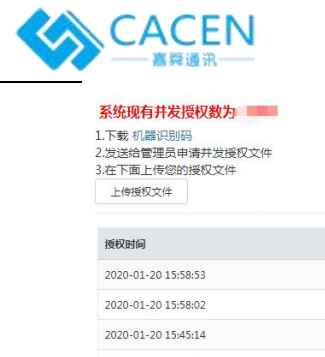

| <ol> <li>1.下载 机器识别码</li> <li>2.发送给管理员申请并发援权文件</li> <li>3.在下面上传您的授权文件</li> </ol> |     |                 |
|---------------------------------------------------------------------------------|-----|-----------------|
| 上传授权文件                                                                          |     | 今天是:2020年02月06日 |
| 授权时间                                                                            | 授权数 |                 |
| 2020-01-20 15:58:53                                                             |     |                 |
| 2020-01-20 15:58:02                                                             |     |                 |
| 2020-01-20 15:45:14                                                             |     |                 |
| 2020-01-20 15:29:30                                                             |     |                 |
| 第1至4,共4项                                                                        |     |                 |

## 3.15 设备管理

通过菜单树"设备管理"进入;

当话机和pbx服务器处于同一局域网时,系统会自动识别并加入到超级管理员的设备管理 页面,超级管理员点击初始化之后,话机会注册到一个公用话机。然后坐席在话机上拨指定编码+ 需要注册的分机号即可将话机于分机号相互绑定,这时在分机所属用户的设备管理页面也能看到 该设备;

点击删除可以解除分机号和话机的绑定关系,删除之后需超级管理员再次初始化。

| (以面列(以下)) |      |      |             |               |                     |                |
|-----------|------|------|-------------|---------------|---------------------|----------------|
|           |      |      |             |               | 搜                   | 奏: 请输入关键字,回车搜索 |
| MAC       | 品牌   | 型号   | 版本          | IP            | 创建时间                | -              |
|           | 1000 | 5202 | 2.2.700.409 | 102 169 1 110 | 2010-12-18 10:46:43 |                |